# WindBOX III Plus MS-9A55 Fanless Box PC

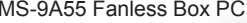

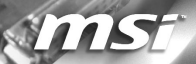

# **Copyright Notice**

The material in this document is the intellectual property of **MICRO-STAR INTERNATIONAL**. We take every care in the preparation of this document, but no guarantee is given as to the correctness of its contents. Our products are under continual improvement and we reserve the right to make changes without notice.

# Trademarks

All trademarks are the properties of their respective owners.

- MSI<sup>®</sup> is a registered trademark of Micro-Star Int'l Co.,Ltd.
- NVIDIA® is a registered trademark of NVIDIA Corporation.
- ATI<sup>®</sup> and AMD<sup>®</sup> are registered trademarks of AMD Corporation.
- Intel<sup>®</sup> is a registered trademark of Intel Corporation.
- Windows<sup>®</sup> is a registered trademark of Microsoft Corporation.
- AMI® is a registered trademark of Advanced Micro Devices, Inc.
- Award<sup>®</sup> is a registered trademark of Phoenix Technologies Ltd.

# Revision

| Revision | Date    |
|----------|---------|
| V2.1     | 2013/01 |

# **Technical Support**

If a problem arises with your system and no solution can be obtained from the user's manual, please contact your place of purchase or local distributor. Alternatively, please try the following help resources for further guidance.

- Visit the MSI website for technical guide, BIOS updates, driver updates, and other information: http://www.msi.com/service/download/
- Contact our technical staff at: http://support.msi.com/

# **Chemical Substances Information**

In compliance with chemical substances regulations, such as the EU REACH Regulation (Regulation EC No. 1907/2006 of the European Parliament and the Council), MSI provides the information of chemical substances in products at:

http://www.msi.com/html/popup/csr/evmtprtt\_pcm.html

# **Battery Information**

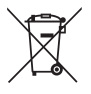

European Union:

Batteries, battery packs, and accumulators should not be disposed of as unsorted household waste. Please use the public collection system to return, recycle, or treat them in compliance with the local regulations.

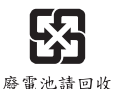

Taiwan:

For better environmental protection, waste batteries should be collected separately for recycling or special disposal.

California, USA:

The button cell battery may contain perchlorate material and requires special handling when recycled or disposed of in California.

For further information please visit:

http://www.dtsc.ca.gov/hazardouswaste/perchlorate/

Danger of explosion if battery is incorrectly replaced. Replace only with the same or equivalent type recommended by the manufacturer.

# Safety Instructions

- Always read the safety instructions carefully.
- Keep this User's Manual for future reference.
- Keep this equipment away from humidity.
- Lay this equipment on a reliable flat surface before setting it up.
- The openings on the enclosure are for air convection hence protects the equipment from overheating. DO NOT COVER THE OPEN-INGS.
- Make sure the voltage of the power source and adjust properly 110/220V before connecting the equipment to the power inlet.
- Place the power cord such a way that people can not step on it. Do not place anything over the power cord.
- Always Unplug the Power Cord before inserting any add-on card or module.
- All cautions and warnings on the equipment should be noted.
- Never pour any liquid into the opening that could damage or cause electrical shock.
- If any of the following situations arises, get the equipment checked by service personnel:
  - The power cord or plug is damaged.
  - Liquid has penetrated into the equipment.
  - The equipment has been exposed to moisture.
  - The equipment does not work well or you can not get it work according to User's Manual.
  - O The equipment has dropped and damaged.
  - O The equipment has obvious sign of breakage.
- DO NOT LEAVE THIS EQUIPMENT IN AN ENVIRONMENT UN-CONDITIONED, STORAGE TEMPERATURE ABOVE 60°C (140°F), IT MAY DAMAGE THE EQUIPMENT.

警告使用者:

這是甲類資訊產品,在居住的環境中使用時,可能會造成無線電干擾,在這 種情況下,使用者會被要求採取某些適當的對策。

# **CE Conformity**

Hereby, Micro-Star International CO., LTD declares that this device is in compliance with the essential safety requirements and other relevant provisions set out in the European Directive.

# FCC-B Radio Frequency Interference Statement

This equipment has been tested and found to comply with the limits for a Class B digital device, pursuant to Part 15 of the FCC Rules. These limits are designed to provide reasonable

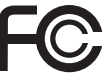

(E

protection against harmful interference in a residential installation. This equipment generates, uses and can radiate radio frequency energy and, if not installed and used in accordance with the instruction manual, may cause harmful interference to radio communications. However, there is no guarantee that interference will not occur in a particular installation. If this equipment does cause harmful interference to radio or television reception, which can be determined by turning the equipment off and on, the user is encouraged to try to correct the interference by one or more of the measures listed below:

- Reorient or relocate the receiving antenna.
- Increase the separation between the equipment and receiver.
- Connect the equipment into an outlet on a circuit different from that to which the receiver is connected.
- Consult the dealer or an experienced radio/television technician for help.

### NOTICE 1

The changes or modifications not expressly approved by the party responsible for compliance could void the user's authority to operate the equipment.

### NOTICE 2

Shielded interface cables and AC power cord, if any, must be used in order to comply with the emission limits.

VOIR LA NOTICE D'INSTALLATION AVANT DE RACCORDER AU RESEAU.

This device complies with Part 15 of the FCC Rules. Operation is subject to the following two conditions:

- 1. this device may not cause harmful interference, and
- this device must accept any interference received, including interference that may cause undesired operation.

# WEEE Statement

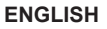

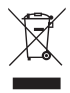

Under the European Union ("EU") Directive on Waste Electrical and Electronic Equipment, Directive 2002/96/EC, which takes effect on August 13, 2005, products of 'electrical and electronic equipment' cannot be discarded as municipal waste anymore and manufacturers of covered electronic equipment will be obligated to take back such products at the end of their useful life.

### DEUTSCH

Gemäß der Richtlinie 2002/96/EG über Elektro- und Elektronik-Altgeräte dürfen Elektround Elektronik-Altgeräte nicht mehr als kommunale Abfälle entsorgt werden. Wir haben europaweit verschiedene Sammel- und Recyclingunternehmen beauftragt, die in die Europäische Union in Verkehr gebrachten Produkte, am Ende seines Lebenszyklus zurückzunehmen. Bitte entsorgen Sie dieses Produkt zum gegebenen Zeitpunkt ausschliesslich an einer lokalen Altgerätesammelstelle in Ihrer Nahe.

### FRANÇAIS

Au sujet de la directive européenne (EU) relative aux déchets des équipement électriques et électroniques, directive 2002/96/EC, prenant effet le 13 août 2005, que les produits électriques et électroniques ne peuvent être déposés dans les décharges ou tout simplement mis à la poubelle. Les fabricants de ces équipements seront obligés de récupérer certains produits en fin de vie. Par conséquent vous pouvez retourner localement ces matériels dans les points de collecte.

### РУССКИЙ

В соответствии с директивой Европейского Союза (EC) по предотвращению загрязнения окружающей среды использованным электрическим и электронным оборудованием (директива WEEE 2002/96/EC), вступающей в силу 13 августа 2005 года, изделия, относящиеся к электрическому и электронному оборудованию, не могут рассматриваться как бытовой мусор, поэтому производители вышеперечисленного электронного оборудования обязаны принимать его для переработки по окончании срока службы.

### ESPAÑOL

Bajo la directiva 2002/96/EC de la Unión Europea en materia de desechos y/o equipos electrónicos, con fecha de rigor desde el 13 de agosto de 2005, los productos clasificados como "eléctricos y equipos electrónicos" no pueden ser depositados en los contenedores habituales de su municipio, los fabricantes de equipos electrónicos, están obligados a hacerse cargo de dichos productos al termino de su período de vida.

### NEDERLANDS

De richtlijn van de Europese Unie (EU) met betrekking tot Vervuiling van Electrische en Electronische producten (2002/96/EC), die op 13 Augustus 2005 in zal gaan kunnen niet meer beschouwd worden als vervuiling. Fabrikanten van dit soort producten worden verplicht om producten retour te nemen aan het eind van hun levenscyclus.

### SRPSKI

Po Direktivi Evropske unije ("EU") o odbačenoj ekektronskoj i električnoj opremi, Direktiva 2002/96/EC, koja stupa na snagu od 13. Avgusta 2005, proizvodi koji spadaju pod "elektronsku i električnu opremu" ne mogu više biti odbačeni kao običan otpad i proizvodači ove opreme biće prinuđeni da uzmu natrag ove proizvode na kraju njihovog uobičajenog veka trajanja.

### POLSKI

Zgodnie z Dyrektywą Unii Europejskiej ("UE") dotyczącą odpadów produktów elektrycznych i elektronicznych (Dyrektywa 2002/96/EC), która wchodzi w życie 13 sierpnia 2005, tzw. "produkty oraz wyposażenie elektryczne i elektroniczne " nie mogą być traktowane jako śmieci komunalne, tak więc producenci tych produktów będą zobowiązani do odbierania ich w momencie gdy produkt jest wycofywany z użycia.

# TÜRKÇE

Avrupa Birliği (AB) Kararnamesi Elektrik ve Elektronik Malzeme Atığı, 2002/96/EC Kararnamesi altında 13 Ağustos 2005 tarihinden itibaren geçerli olmak üzere, elektrikli ve elektronik malzemeler diğer atıklar gibi çöpe atılamayacak ve bu elektonik cihazların üreticileri, cihazların kullanım süreleri bittikten sonra ürünleri geri toplamakla yükümlü olacaktır.

# ČESKY

Podle směrnice Evropské unie ("EU") o likvidaci elektrických a elektronických výrobků 2002/96/EC platné od 13. srpna 2005 je zakázáno likvidovať \*elektrické a elektronické výrobky" v běžném komunálním odpadu a výrobci elektronických výrobků, na které se tato směrnice vztahuje, budou povinni odebírat takové výrobky zpět po skončení jejich životnosti.

### MAGYAR

Az Európai Unió ("EU") 2005. augusztus 13-án hatályba lépő, az elektromos és elektronikus berendezések hulladékairól szóló 2002/96/EK irányelve szerint az elektromos és elektronikus berendezések többé nem kezelhetőek lakossági hulladékként, és az ilyen elektronikus berendezések gyártói kötelessé válnak az ilyen termékek visszavételére azok hasznos élettartama végén.

### ITALIANO

In base alla Direttiva dell'Unione Europea (EU) sullo Smaltimento dei Materiali Elettrici ed Elettronici, Direttiva 2002/96/EC in vigore dal 13 Agosto 2005, prodotti appartenenti alla categoria dei Materiali Elettrici ed Elettronici non possono più essere eliminati come rifuti municipali: i produttori di detti materiali saranno obbligati a ritirare ogni prodotto alla fine del suo ciclo di vita.

# CONTENTS

| Copyright Notice                             | ii   |
|----------------------------------------------|------|
| Trademarks                                   | ii   |
| Revision                                     | ii   |
| Technical Support                            | ii   |
| Chemical Substances Information              | iii  |
| Battery Information                          | iii  |
| Safety Instructions                          | iv   |
| CE Conformity                                | v    |
| FCC-B Radio Frequency Interference Statement | v    |
| WEEE Statement                               | vi   |
| 1. Overview                                  | 1-1  |
| Packing Contents                             | 1-2  |
| System Overview                              | 1-3  |
| System Specifications                        | 1-7  |
| 2. System Setup                              | 2-1  |
| Installation Tools                           | 2-2  |
| System Bottom View                           | 2-2  |
| Installing Memory (Optional)                 | 2-3  |
| Installing the Mini PCI-E Card (Optional)    | 2-5  |
| Installing the Hard Disk Drive (Optional)    | 2-7  |
| Mounting the System                          | 2-10 |
| 3. BIOS Setup                                | 3-1  |
| Entering Setup                               | 3-2  |
| The Menu Bar                                 | 3-4  |
| Main                                         | 3-5  |
| Advanced                                     | 3-6  |
| Boot                                         |      |
| Security                                     | 3-12 |
| Chipset                                      | 3-17 |
| Power                                        | 3-19 |
| Save & Exit                                  |      |

# Chapter 1 Overview

Thank you for choosing the WindBox III Plus, an excellent industrial computer system from MSI.

The WindBox III Plus eliminates the noise and the risk of fan's failure by wide heatsink as fanless solution. Furthermore, it supports VESA wall-mount interface for various scenarios like digital signage, thin client, and POS with affordable expenditure, which not only meets the demand of Industrial applications but also fulfills the needs of companies, governments, and institutes for general applications.

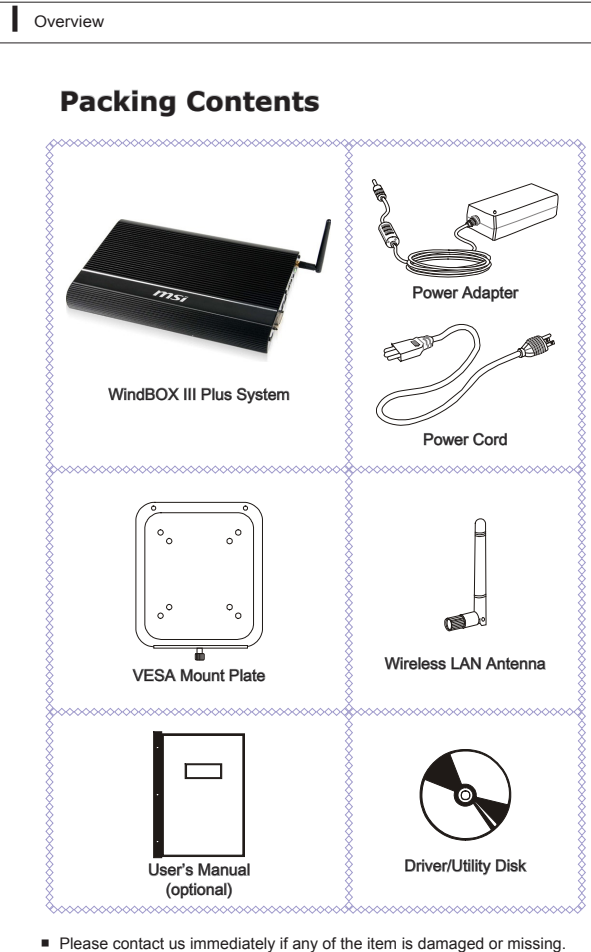

 The picture is for your reference only and your packing contents may slightly vary depending on the model you purchased.

# **System Overview**

### **Top View**

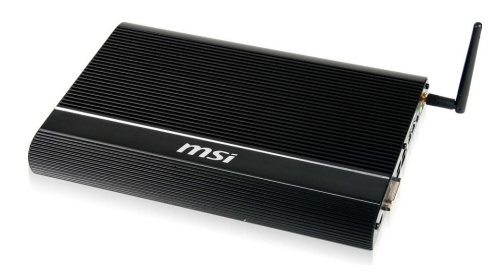

Left Side View

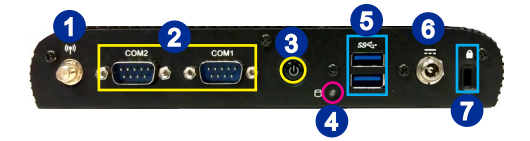

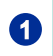

### Antenna Connector (Optional)

This connector allows you to connect an external antenna for wireless LAN.

| 2 | Serial Port<br>The serial port is a 16550A high speed communications port that                                                                                                    |
|---|----------------------------------------------------------------------------------------------------|
|   | sends/ receives 16 bytes FIFOs. You can attach a serial mouse<br>or other serial devices directly to the connector.                                                                                                    |
| 3 | Power Button<br>Press the power button to turn the system on or off.                                                                                                    |
|   |                                                                                                    |
| 4 | This indicator shows the activity status of the HDD. It flashe                                                                                                    |
|   | when the system is accessing data on the HDD and remains of<br>when no disk activity is detected.                                                                                                    |
| 6 | USB 3.0 Port                                                                                                    |
|   | The USB (Universal Serial Bus) port is for attaching USB device such as keyboard, mouse, or other USB-compatible devices.                                                                                                    |
| 6 | Power Jack                                                                                                    |
|   | The power adapter converts AC power to DC power for this jack<br>Power supplied through this jack supplies power to the system<br>To prevent damage to the system, always use the supplie<br>power adapter.                                                                                                    |
| 0 | Security Lock Port                                                                                                    |
|   | This security lock port allows users to secure the system in plac<br>with a key or some mechanical PIN device and attached throug<br>a rubberised metal cable. The end of the cable has a small loo<br>which allows the whole cable to be looped around a permaner<br>object, such as a heavy table or other similar equipment, thu<br>securing the system in place. |

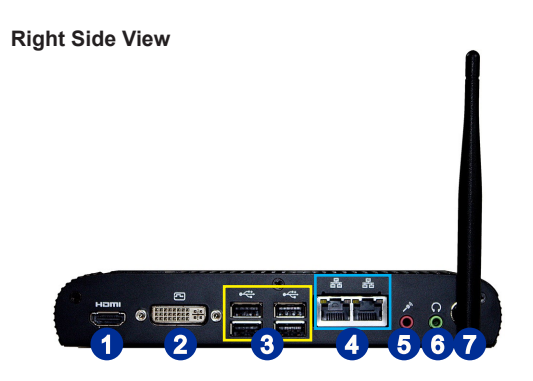

## 1

# 

The High-Definition Multimedia Interface (HDMI) is an all-digital audio/video interface capable of transmitting uncompressed streams. HDMI supports all TV format, including standard, enhanced, or high-definition video, plus multi-channel digital audio on a single cable.

# 2

### **DVI-I Port**

The DVI-I (Digital Visual Interface-Integrated) connector allows you to connect an LCD monitor. It provides a high-speed digital interconnection between the computer and its display device. To connect an LCD monitor, simply plug your monitor cable into the DVI connector, and make sure that the other end of the cable is properly connected to your monitor (refer to your monitor manual for more information.)

# 3

### USB 2.0 Port

The USB (Universal Serial Bus) port is for attaching USB devices such as keyboard, mouse, or other USB-compatible devices.

| I | Overview |                                                                                                    |
|---|----------|----------------------------------------------------------------------------------------------------|
|   |          |                                                                                                    |
|   |          |                                                                                                    |
|   | 4        | Gigabit LAN Jack<br>The standard RJ-45 LAN jack is for connection to the Local Area<br>Network (LAN). You can connect a network cable to it. |
|   | 6        | Microphone Jack<br>This connector is provided for microphones.                                                                               |
|   | 6        | Line-Out Jack<br>This connector is provided for headphones or speakers.                                                                      |
|   | 7        | Antenna Connector<br>This connector allows you to connect an external antenna for<br>wireless LAN.                                           |

# System Specifications

| CPU                                | Intel Ivy Bridge mobile processor                                                                                                    |
|------------------------------------|----------------------------------------------------------------------------------------------------|
| Chipset                            | Intel HM76/ QM77 PCH                                                                                                    |
| Memory                             | <ul> <li>2 unbuffered non-ECC DDR3 800/ 1066/ 1333/ 1600<br/>SO-DIMM slots</li> <li>Supports the maximum of 16GB</li> <li>Supports Dual Channel</li> </ul>                                                          |
| LAN                                | <ul><li>1 Intel Ethernet Controller I210-AT</li><li>1 Intel 82579LM GbE controller</li></ul>                                                                                                    |
| Storage                            | 2 SATA 3Gb/s ports by Intel HM76/ QM77 PCH                                                                                                    |
| Audio                              | <ul><li>HDA Codec by Realtek ALC888</li><li>Compliant with Azalia 1.0 specs</li></ul>                                                                                                    |
| Graphics                           | <ul><li>1 HDMI port</li><li>1 DVI-I port</li></ul>                                                                                                    |
| Left Panel<br>Input/<br>Output     | <ul> <li>1 wireless LAN antenna connector (optional)</li> <li>2 serial ports</li> <li>1 power button</li> <li>1 HDD LED</li> <li>2 USB 3.0 ports</li> <li>1 DC power jack</li> <li>1 security lock port</li> </ul>  |
| Right<br>Panel<br>Input/<br>Output | <ul> <li>1 HDMI port</li> <li>1 DVI-I port</li> <li>4 USB 2.0 ports</li> <li>2 RJ-45 LAN jacks</li> <li>1 microphone audio jack</li> <li>1 Line-Out audio jack</li> <li>1 wireless LAN antenna connector</li> </ul> |

Overview

| Power<br>Supply                 | <ul> <li>65 watt power adapter with active PFC</li> <li>Input: 100-240V~, 50-60Hz, 1.7A</li> <li>Output: 19V, 3.42A</li> </ul>                    |
|---------------------------------|----------------------------------------------------------------------------------------------------|
| Dimension<br>& Weight           | <ul> <li>196 mm (W) X 285 mm (D) X 33 mm (H)</li> <li>1.08 Kg</li> </ul>                                                                          |
| Regulator-<br>y Complia-<br>nce | <ul> <li>FCC Class A, CE, C-Tick, BSMI, VCCI, RoHS compliance</li> </ul>                                                                          |
| Environm-<br>ental              | <ul> <li>Operating Temperature: 0°C to 40°C</li> <li>Storage Temperature: -20°C to 80°C</li> <li>Humidity: 0% ~ 90% RH, non-condensing</li> </ul> |

# Chapter 2 System Setup

This chapter provides you with the information on hardware setup procedures. While doing the installation, be careful in holding the components and follow the installation procedures. For some components, if you install in the wrong orientation, the components will not work properly.

Use a grounded wrist strap before handling computer components. Static electricity may damage the components.

## Important

Always unplug the power cord before installing any components.

# **Installation Tools**

|    | A Phillips (crosshead) screwdriver and a flathead screw-<br>driver, can be used to do most of the installation. Choose<br>one with a magnetic head would be better. |
|----|----------------------------------------------------------------------------------------------------|
| đ  | Pliers, can be used as an auxiliary tool to connect some<br>connectors or cables.                                                                                   |
|    | Forceps, can be used to pick up tiny screws or set up the jumpers.                                                                                                  |
| ** | Rubber gloves, can prevent yourself from being incised<br>and suffering the static charge.                                                                          |

# **System Bottom View**

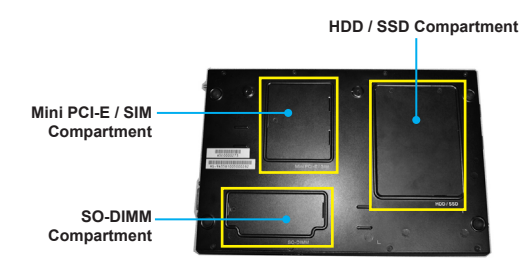

# Installing Memory (Optional)

### Step 1

Unscrew the SO-DIMM compartment.

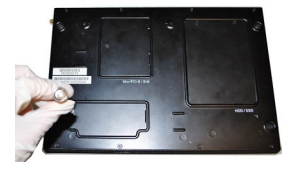

### Step 2

Remove the cover and set it aside for later use.

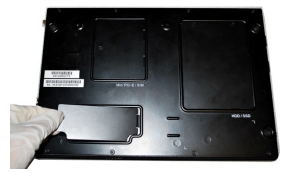

### StepSi

Locate the SO-DIMM slot.

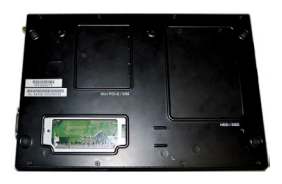

### Step4

Align the notch on the DIMM with the key on the slot and insert the DIMM into the slot at a 45-degree angle.

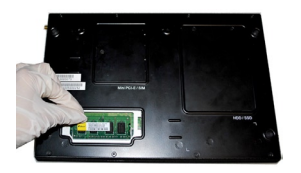

### Step 51

Push the DIMM gently downwards until the slot levers click and lock the DIMM in place.

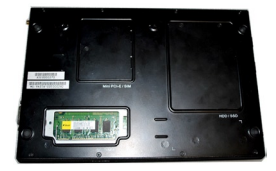

### Step 6

Replace the compartment cover.

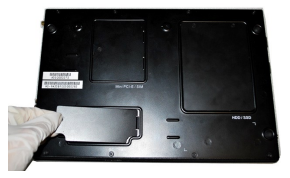

### Step 7

Screw the SO-DIMM compartment to complete the installation.

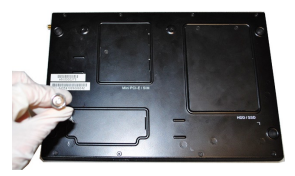

### Important

- You can barely see the golden finger if the DIMM is properly inserted in the DIMM slot.
- To uninstall the DIMM, flip the slot levers outwards and the DIMM will be released instantly.

# Installing the Mini PCI-E Card (Optional)

### Step 1

Unscrew the Mini PCI-E compartment.

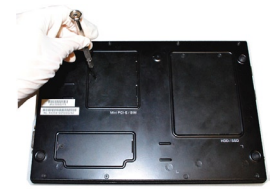

### Step 2

Remove the cover and set it aside for later use.

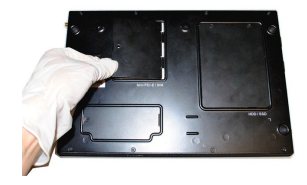

Step8 Locate the Mini PCI-E slot.

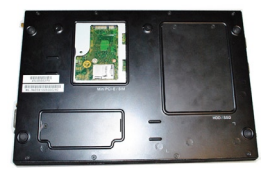

### Step4

Remove the Mini PCI-E card screw preinstalled on the mainboard.

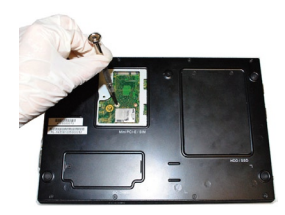

### System Setup

### Step 51

Insert the Mini PCI-E card into the slot at a 45-degree angle.

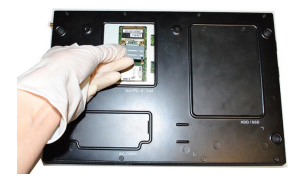

### Step 61

Push the card gently downwards and fasten it with a screw.

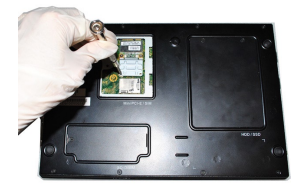

### Step 7

Replace the compartment cover.

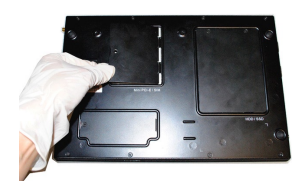

### Step 81

Screw the Mini PCI-E compartment to complete the installation.

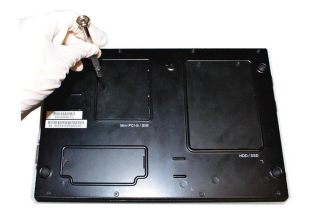

# Installing the Hard Disk Drive (Optional)

### Step 1

Unscrew the HDD/SSD compartment.

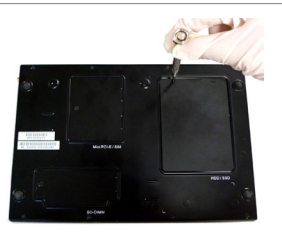

### Step 21

Remove the compartment cover.

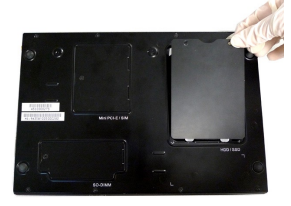

### StepSi

Flip over the compartment cover and locate the HDD bracket.

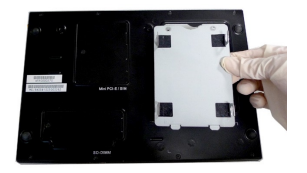

### Step4

Place the rubber washers on the screw holes of the HDD bracket.

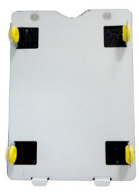

### Step 51

Insert the HDD into the HDD bracket with screw holes aligned.

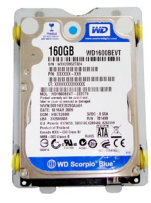

### Step 61

Tighten the screws to fix the HDD to the bracket.

### Important

Please make sure the HDD is properly and completely fixed to the bracket.

### Step 71

Connect the SATA signal & power cable to the HDD.

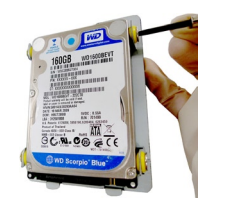

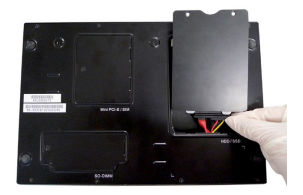

### Step 81

Replace the compartment cover.

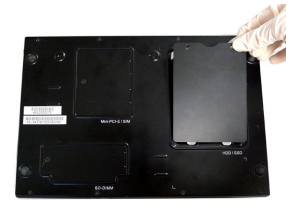

### StepO

Screw the HDD compartment to complete the installation.

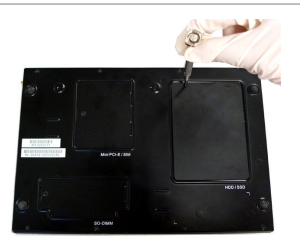

# Mounting the System

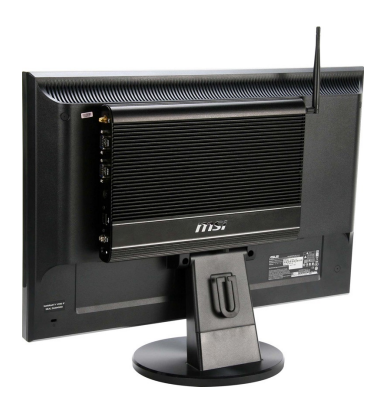

### Step1

Locate the VESA mount screw holes on the back of the LCD monitor.

### Step 21

Fasten the VESA mount plate to the monitor with the supplied screws.

### StepSi

Mount the system onto the VESA mount plate.

### Step4

Tighten the thumbscrew at the bottom of the VESA mount plate to secure the system.

### Step 51

Locate the wireless LAN antenna connector and install the antenna.

### Step 6

Locate the signal cable of the monitor and connect one end of the cable to the DVI port of the system. You may need to get an adapter if the supplied signal cable isn't DVI-interfaced.

### Step 71

Connect the other end of the signal cable to the monitor. Connect the monitor power cord to the monitor and to the power source.

### Step 8

Assemble the system power adapter and the power cord. Connect the power adapter to the system and then connect the power cord to the power source.

### Important

We suggest that you connect the power adapter to your system first and then connect the power cord to the socket-outlet for safety concerns.

### Step

Turn on the system and enjoy it.

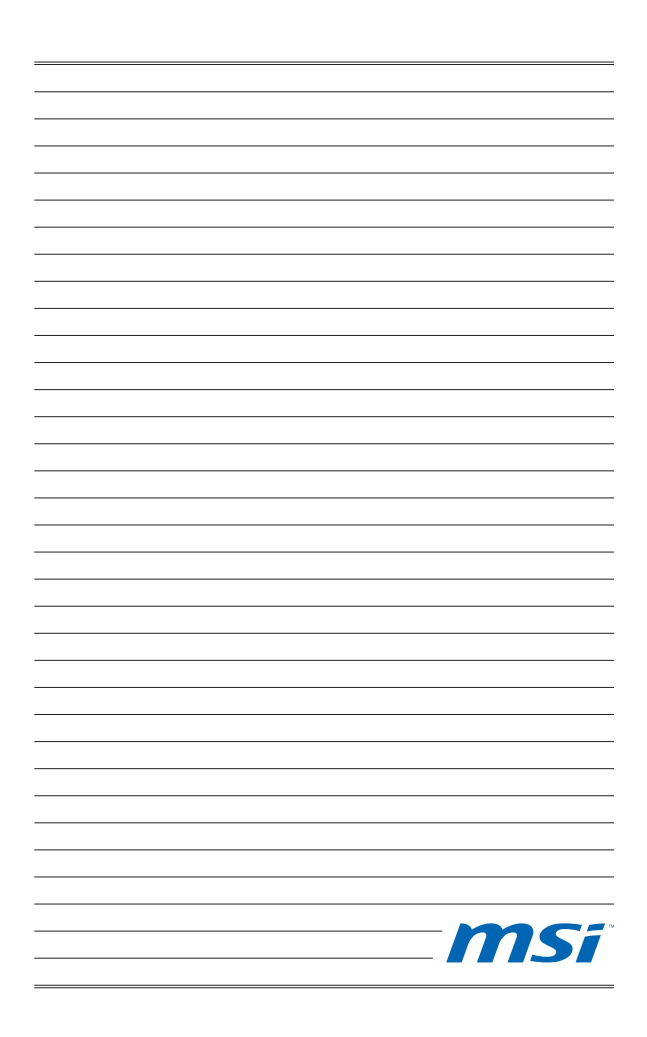

# Chapter 3 BIOS Setup

This chapter provides information on the BIOS Setup program and allows you to configure the system for optimum use.

You may need to run the Setup program when:

- An error message appears on the screen during the system booting up, and requests you to run SETUP.
- You want to change the default settings for customized features.

# **Entering Setup**

Power on the computer and the system will start POST (Power On Self Test) process. When the message below appears on the screen, press <DEL> or <F2> key to enter Setup.

### Press DEL or F2 to enter SETUP

If the message disappears before you respond and you still wish to enter Setup, restart the system by turning it OFF and On or pressing the RESET button. You may also restart the system by simultaneously pressing <Ctrl>, <Al>, and <Delete> keys.

Important

The items under each BIOS category described in this chapter are under continuous update for better system performance. Therefore, the description may be slightly different from the latest BIOS and should be held for reference only.

### Control Keys

| $\leftarrow \rightarrow$ | Select Screen      |
|--------------------------|--------------------|
| ↑↓                       | Select Item        |
| Enter                    | Select             |
| + -                      | Change Option      |
| F1                       | General Help       |
| F7                       | Previous Values    |
| F9                       | Optimized Defaults |
| F10                      | Save & Exit        |
| Esc                      | Exit               |

### **Getting Help**

After entering the Setup menu, the first menu you will see is the Main Menu.

#### Main Menu

The main menu lists the setup functions you can make changes to. You can use the arrow keys ( $\uparrow\downarrow$ ) to select the item. The on-line description of the highlighted setup function is displayed at the bottom of the screen.

#### Sub-Menu

If you find a right pointer symbol appears to the left of certain fields that means a sub-menu can be launched from this field. A sub-menu contains additional options for a field parameter. You can use arrow keys (↑) to highlight the field and press <Enter> to call up the sub-menu. Then you can use the control keys to enter values and move from field to field within a sub-menu. If you want to return to the main menu, just press the <Esc >.

### General Help <F1>

The BIOS setup program provides a General Help screen. You can call up this screen from any menu by simply pressing <F1>. The Help screen lists the appropriate keys to use and the possible selections for the highlighted item. Press <Esc> to exit the Help screen.

#### The Menu Bar atrends, Inc Nain Adu [Hed 01/09/2013] Set the Date. Use Tab to System Time suitch between Date Empty SAT62 Empty Empty [AHCT] USB Devices: 1 Drive, 1 Keyboard, 1 Mouse, 3 Hubs Intel(R) Core(TM) 15-3317U CPU @ 1.70GHz ++: Select Screen 14: Select Item Frequency Processor ID 306a9 E9A55IMS V5.0b4 010913 BIOS Version Total Memory 2048 MB (DDR3) +/-: Change Opt F1: General Help F9: Optimized Defaults F10: Save & Exit

#### Main

Use this menu for basic system configurations, such as time, date, etc.

#### Advanced

Use this menu to set up the items of special enhanced features.

#### Boot

Use this menu to specify the priority of boot devices.

#### Security

Use this menu to set supervisor and user passwords.

#### Chipset

This menu controls the advanced features of the onboard chipsets.

#### Power

Use this menu to specify your settings for power management.

#### Save & Exit

This menu allows you to load the BIOS default values or factory default settings into the BIOS and exit the BIOS setup utility with or without changes.

# Main

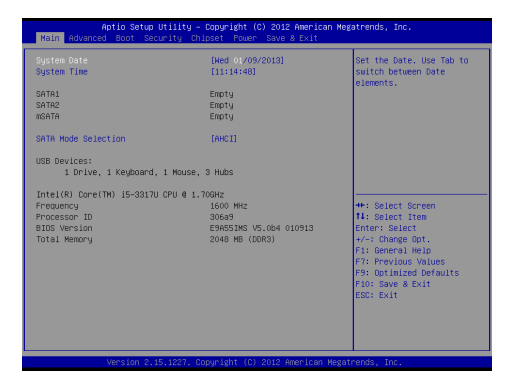

#### System Date

This setting allows you to set the system date. The date format is <Day>, <Month> <Date> <Year>.

#### System Time

This setting allows you to set the system time. The time format is <Hour> <Minute> <Second>.

#### SATA Mode Selection

This setting specifies the SATA controller mode.

# Advanced

| Aptio Setup Utility – Copyright (C) 2012 American Megatrends, Inc.<br>Main <mark>Advanced:</mark> Boot Security Chipset Power Save & Exit                    |                                    |                                                                                                    |  |
|----------------------------------------------------------------------------------------------------|------------------------------------|----------------------------------------------------------------------------------------------------|--|
| Full Screen Logo Dispiny<br>Bootup Rumkock State<br>Delton ROH Hestages<br>+ CCJPCDS Hevice Configuration<br>> CCJPCDS Hevice Configuration<br>> ROH Honitor | (Disabled)<br>(04)<br>IFFere 8108] | Enables or disables Quiet<br>Bost option<br>**: Select Spreen<br>T4: Select Tree<br>Enter: Select<br>tre: Select<br>tre: |  |
| Version 2,15,1227.                                                                                                    | Copuright (C) 2012 Amer:           | ican Megatrends. Inc.                                                                                                    |  |

#### Full Screen Logo Display

This BIOS feature determines if the BIOS should hide the normal POST messages with the motherboard or system manufacturer's full-screen logo.

When it is enabled, the BIOS will display the full-screen logo during the boot-up sequence, hiding normal POST messages.

When it is disabled, the BIOS will display the normal POST messages, instead of the full-screen logo.

Please note that enabling this BIOS feature often adds 2-3 seconds of delay to the booting sequence. This delay ensures that the logo is displayed for a sufficient amount of time. Therefore, it is recommended that you disable this BIOS feature for a faster boot-up time.

#### Bootup NumLock State

This setting is to set the Num Lock status when the system is powered on. Setting to [On] will turn on the Num Lock key when the system is powered on. Setting to [Off] will allow users to use the arrow keys on the numeric keypad.

#### Option ROM Messages

This item is used to determine the display mode when an optional ROM is initialized during POST. When set to [Force BIOS], the display mode used by AMI BIOS is used. Select [Keep Current] if you want to use the display mode of optional ROM.

#### PCI/PCIE Device Configuration

| Advanced                                                                                                    |                                                                                                    |  |
|----------------------------------------------------------------------------------------------------|----------------------------------------------------------------------------------------------------|--|
| PCL Latency Time<br>ENCIS<br>ENCIS<br>ENCIS<br>ANCI MOS Support<br>Lesson (COS Support<br>Launch Online<br>Launch Online | (B2 POI Inst Clooks)<br>Entrahied<br>Entrahied<br>Entrahied<br>(Disabled)<br>(Disabled)<br>(Disabled)<br>(Mini-POIe) |  |

#### PCI Latency Timer

This item controls how long each PCI device can hold the bus before another takes over. When set to higher values, every PCI device can conduct transactions for a longer time and thus improve the effective PCI bandwidth. For better PCI performance, you should set the item to higher values.

#### ► EHCI1, EHCI2

This setting disables/enables the USB EHCl controller. The Enhanced Host Controller Interface (EHCl) specification describes the registerlevel interface for a Host Controller for the Universal Serial Bus (USB) Revision 2.0.

#### XHCI Mode

This setting disables/enables the USB XHCI controller. The eXtensible Host Controller Interface (XHCI) is a computer interface specification that defines a register-level description of a Host Controller for Universal Serial bus (USB), which is capable of interfacing to USB 1.0, 2.0, and 3.0 compatible devices. The specification is also referred to as the USB 3.0 Host Controller specification.

#### Legacy USB Support

Set to [Enabled] if you need to use any USB 1.1/2.0 device in the operating system that does not support or have any USB 1.1/2.0 driver installed, such as DOS and SCO Unix.

#### Audio Controller

This setting enables/disables the onboard audio controller.

#### Launch OnChip/OnBoard LAN OpROM

These settings enable/disable the initialization of the onboard/onchip LAN Boot ROM during bootup. Selecting [Disabled] will speed up the boot process.

#### Mini-PCle Slot

This setting determines the operation mode of the Mini PCIe slot.

#### CPU Configuration

| Advanced                           |               |
|------------------------------------|---------------|
| CPU Configuration                  |               |
| Totel(P) Core(TM) 15-33170 CPU 0 1 | 70682         |
| Processor ID                       | 30689         |
| Microcode Patch                    | 16            |
| CPU Speed                          | 1600 MHz      |
| Processor Cores                    | 2             |
| Intel HT Technology                | Supported     |
| Intel VT-x Technology              | Supported     |
| Intel SMX Technology               | Not Supported |
| 64-bit                             | Supported     |
| L2 Cache                           | 256 KB × 2    |
| L3 Cache                           | 3072 kB       |
| Hyper-threading                    |               |
| Active Processor Cores             | (A11)         |
| Execute Disable Bit                | [Enabled]     |
| Intel Virtualization Technology    | [Disabled]    |
| EIST                               | [Enabled]     |
|                                    |               |
|                                    |               |
|                                    |               |
|                                    |               |
|                                    |               |
|                                    |               |
|                                    |               |

#### Hyper-Threading

The processor uses Hyper-Threading technology to increase transaction rates and reduces end-user response times. The technology treats the two cores inside the processor as two logical processors that can execute instructions simultaneously. In this way, the system performance is highly improved. If you disable the function, the processor will use only one core to execute the instructions. Please disable this item if your operating system doesn't support HT Function, or unreliability and instability may occur.

#### Active Processor Cores

This setting specifies the number of active processor cores.

#### ► Execute Disable Bit

Intel's Execute Disable Bit functionality can prevent certain classes of malicious "buffer overflow" attacks when combined with a supporting operating system. This functionality allows the processor to classify areas in memory by where application code can execute and where it cannot. When a malicious worm attempts to insert code in the buffer, the processor disables code execution, preventing damage or worm propagation.

#### Intel Virtualization Tech

Virtualization enhanced by Intel Virtualization Technology will allow a platform to run multiple operating systems and applications in independent partitions. With virtualization, one computer system can function as multiple "Virtual" systems.

#### ► EIST

EIST (Enhanced Intel SpeedStep Technology) allows the system to dynamically adjust processor voltage and core frequency, which can result in decreased average power consumption and decreased average heat production.

When disabled, the processor will return the actual maximum CPUID input value of the processor when queried.

#### Super IO Configuration

| Advanced                                                                                                    |                                                                                                    |  |
|----------------------------------------------------------------------------------------------------|----------------------------------------------------------------------------------------------------|--|
| Super IO Configuration                                                                                                    |                                                                                                    |  |
| Serial Juni I<br>Device Serian<br>Hode Select<br>Serial Fort 2<br>Device Serians<br>Charge Serians<br>Charge Serians<br>Fire Hode<br>Shured Ind Yude<br>Shured Ind Yude | 10-0-0-01<br>10-2-901; (Rec4;<br>(wro)<br>(wro)<br>10-2-791; (Re33)<br>10-2-791; (Re33)<br>10-2-791; (Re33)<br>10-2-791; (Re33)<br>10-2-9-10-0<br>11-2-9-10-0<br>11-2-9- |  |

#### Serial Port 1/ 2

This setting enables/disables the specified serial port.

#### Change Settings

This setting is used to change the address & IRQ settings of the specified serial port.

#### Mode Select

Select an operation mode for the serial port 1.

#### ► FIFO Mode

This setting controls the FIFO data transfer mode.

#### Shared IRQ Mode

This setting provides the system with the ability to share interrupts among its serial ports.

#### Watch Dog Timer

You can enable the system watch-dog timer, a hardware timer that generates a reset when the software that it monitors does not respond as expected each time the watch dog polls it.

#### H/W Monitor

These items display the current status of all monitored hardware devices/ components such as voltages, temperatures and all fans' speeds.

| Advanced                                                                                                    |                                                                                                    |
|----------------------------------------------------------------------------------------------------|----------------------------------------------------------------------------------------------------|
| Pc Health Status<br>Thermal Shutdown                                                                                                    |                                                                                                    |
| CPU trapersture<br>System trapersture<br>VCDTs<br>+122 V<br>VCDS<br>+222 V<br>VCDS<br>VCDS<br>VCDS<br>VCDS<br>VCDS<br>VCDS<br>VCDS<br>VCD | : +41 C<br>: +43 C<br>: +43 C<br>: 45,045 V<br>: +11,465 V<br>: +3,200 V<br>: +3,200 V<br>: +3,240 V |

# Boot

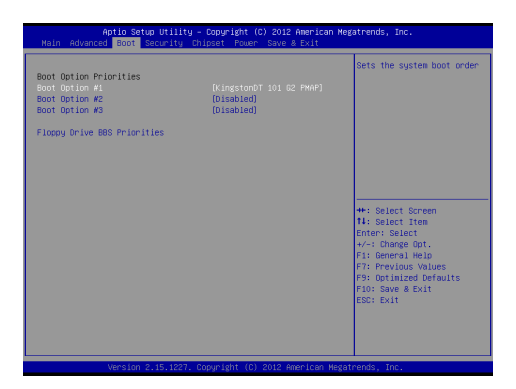

#### Boot Option Priorities

This setting allows users to set the sequence of boot devices where BIOS attempts to load the disk operating system.

#### Floppy Drive BBS Priorities

This setting allows users to set the priority of the specified devices. First press <Enter> to enter the sub-menu. Then you may use the arrow keys (  $\uparrow$   $\downarrow$ ) to select the desired device, then press <+>, <-> or <PageUp>, <PageDown> key to move it up/down in the priority list.

# Security

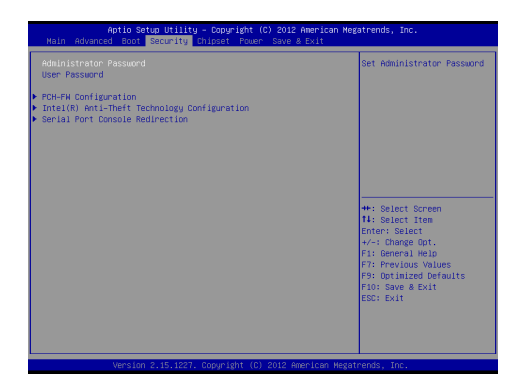

#### Administrator Password

Administrator Password controls access to the BIOS Setup utility.

#### User Password

User Password controls access to the system at boot and to the BIOS Setup utility.

#### MS-9A55

#### PCH-FW Configuration

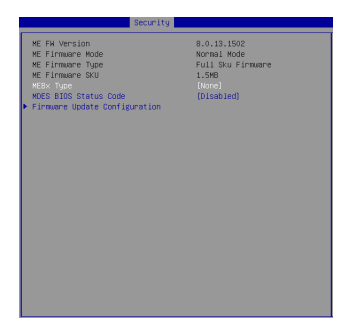

#### ME FW Version, ME Firmware Mode/ Type/ SKU

These settings show the firmware information of the Intel ME (Management Engine).

#### MEBx Type

This setting specifies the Intel Management Engine BIOS Extension (MEBx) type.

#### MDES BIOS Status Code

This setting enables/disables the MDES BIOS status code.

#### Firmware Update Configuration

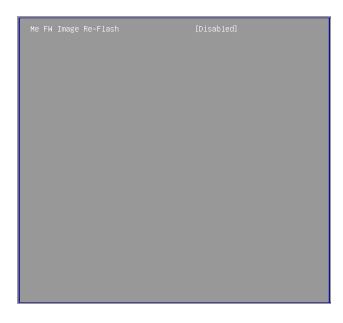

#### ME FW Image Re-Flash

This setting enables/disables the ME FW image reflash.

#### Intel(R) Anti-Theft Technology Configuration

Intel Anti-Theft Technology is hardware-based technology that can lock a lost or stolen system so that personal confidential information is protected and inaccessible by unauthorized users.

Serial Port Console Redirection

| Security                                                    |                  |
|-------------------------------------------------------------|------------------|
| COM1<br>Console Redirection<br>Console Redirection Settings | [Disabled]       |
| COM1(Pci Bus0,Dev0,Func0) (Disabled)<br>Console Redirection | Port Is Disabled |
|                                                             |                  |
|                                                             |                  |
|                                                             |                  |
|                                                             |                  |
|                                                             |                  |
|                                                             |                  |

#### Console Redirection

Console Redirection operates in host systems that do not have a monitor and keyboard attached. This setting enables/disables the operation of console redirection. When set to [Enabled], BIOS redirects and sends all contents that should be displayed on the screen to the serial COM port for display on the terminal screen. Besides, all data received from the serial port is interpreted as keystrokes from a local keyboard.

Console Redirection Settings

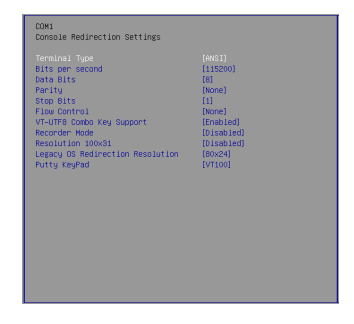

#### Terminal Type

To operate the system's console redirection, you need a terminal supporting ANSI terminal protocol and a RS-232 null modern cable connected between the host system and terminal(s). This setting specifies the type of terminal device for console redirection.

#### Bits per second, Data Bits, Parity, Stop Bits

This setting specifies the transfer rate (bits per second, data bits, parity, stop bits) of Console Redirection.

#### Flow Control

Flow control is the process of managing the rate of data transmission between two nodes. It's the process of adjusting the flow of data from one device to another to ensure that the receiving device can handle all of the incoming data. This is particularly important where the sending device is capable of sending data much faster than the receiving device can receive it.

#### VT-UTF8 Combo Key Support

This setting enables/disables the VT-UTF8 combination key support for ANSI/VT100 terminals.

#### Recorder Mode, Resolution 100x31

These settings enable/disable the recorder mode and the resolution 100x31.

#### Legacy OS Redirection Resolution

This setting specifies the redirection resolution of legacy OS.

#### Putty Keypad

PuTTY is a terminal emulator for Windows. This setting controls the numeric keypad for use in PuTTY.

# Chipset

| Aptio Setup Utility – Copyright (C) 2012 American Megatrends, Inc.<br>Main Advanced Boot Security <mark>Chipset</mark> Power Save & Exit |                                                                     |                                                                                                    |
|----------------------------------------------------------------------------------------------------|---------------------------------------------------------------------|----------------------------------------------------------------------------------------------------|
| VT-<br>VT-samp Display<br>Internal Perphiss<br>Unit Description<br>OWT Total Giv Hen<br>Peimany IGTX Boot Display                        | (Enabjed)<br>(Auto)<br>(Auto)<br>(644)<br>(2564)<br>(VBIOS Default) | Select the Video Device<br>which will be activated<br>the organization of the selection<br>external practices present<br>sectors and practices of the<br>sector will appear<br>based on your selection.<br>Von modes will be<br>supported only on primary<br>display.                                                                                                    |
|                                                                                                    |                                                                     | +: Salect Bornen<br>H: Salect Them<br>Enter: Select<br>+-: Ohinge Oot.<br>F1: Previous Volume<br>P7: Previous Volume<br>P7: P7: P7: P7: P7: P7: P7: P7: P7: P7: |
| Version 2.15.122                                                                                                    | 7. Copyright (C) 2012 America                                       | an Megatrends, Inc.                                                                                                    |

#### ► VT-d

Intel Virtualization Technology for Directed I/O (Intel VT-d) provides the capability to ensure improved isolation of I/O resources for greater reliability, security, and availability.

#### Primary Display

This setting specifies which is your primary graphics adapter.

#### Internal Graphics

The setting enables/ disables the internal graphics.

#### DVMT Pre-Allocated

This setting defines the DVMT pre-allocated memory. Pre-allocated memory is the small amount of system memory made available at boot time by the system BIOS for video. Pre-allocated memory is also known as locked memory. This is because it is "locked" for video use only and as such, is invisible and unable to be used by the operating system. I

#### DVMT Total Gfx Mem

This setting specifies the memory size for DVMT.

#### Primary IGFX Boot Display

Use the field to select the video device which will be activated during POST. This setting has no effect if external graphics are present. Secondary boot display selection will appear based on your selection. VGA modes will be supported only on primary display.

## Power

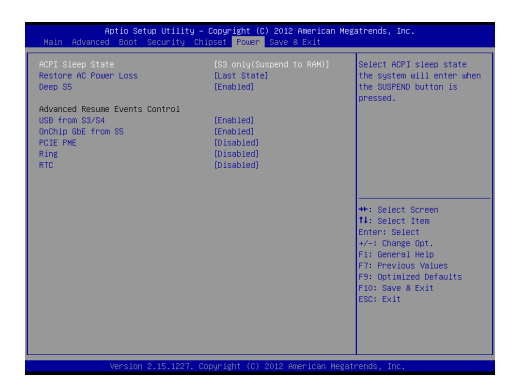

#### ACPI Sleep State

This item specifies the power saving modes for ACPI function. If your operating system supports ACPI, you can choose to enter the Standby mode in S1 (POS) or S3 (STR) fashion through the setting of this field.

#### Restore AC Power Loss

This setting specifies whether your system will reboot after a power failure or interrupt occurs. Available settings are:

| [Power Off]  | Leaves the computer in the power off state.                                            |
|--------------|----------------------------------------------------------------------------------------|
| [Power On]   | Leaves the computer in the power on state.                                             |
| [Last State] | Restores the system to the previous status before power failure or interrupt occurred. |

#### Deep S5

The setting enables/disables the Deep S5 power saving mode. S5 is almost the same as G3 Mechanical Off, except that the PSU still supplies power, at a minimum, to the power button to allow return to S0. A full reboot is required. No previous content is retained. Other components may remain powered so the computer can "wake" on input from the keyboard, clock, modem, LAN, or USB device.

#### \*\* Advanced Resume Events Control \*\*

#### USB from S3/S4

The item allows the activity of the USB device to wake up the system from S3/S4 sleep state.

#### OnChip GbE from S5

This field specifies whether the system will be awakened from power saving modes when activity or input signal of onchip LAN is detected.

#### PCIE PME

This field specifies whether the system will be awakened from power saving modes when activity or input signal of onboard PCIE PME is detected.

#### Ring

An input signal on the serial Ring Indicator (RI) line (in other words, an incoming call on the modern) awakens the system from a soft off state.

#### ► RTC

When [Enabled], your can set the date and time at which the RTC (real-time clock) alarm awakens the system from suspend mode.

# Save & Exit

| Aptio Setup Utility – Copyright (C) 2012 American Megatrends, Inc.<br>Main Advanced Boot Security Chipset Power <mark>Save &amp; Exit</mark>  |                                                                                                    |  |
|----------------------------------------------------------------------------------------------------|----------------------------------------------------------------------------------------------------|--|
| Sive Changes and Reset<br>Discard Changes and Suit<br>Discard Changes<br>Optimized Defaults<br>Save as User Defaults<br>Restore User Defaults | Reset the system after saving the changes.                                                                                                    |  |
|                                                                                                    | +: Select Screen<br>14: Select Item<br>Enter: Select<br>4 Change Gri.<br>F: General Held<br>F: General Held<br>F: Oblight defaults<br>F: Oblight defaults<br>F: Oblight defaults<br>F: Seve & Evit |  |
| Version 2.15.1227, Copyright (C) 2012 F                                                                                                    | American Megatrends, Inc.                                                                                                    |  |

#### Save Changes and Reset

Save changes to CMOS and reset the system.

#### Discard Changes and Exit

Abandon all changes and exit the Setup Utility.

#### Discard Changes

Abandon all changes.

#### Optimized Defaults

Use this menu to load the default values set by the mainboard manufacturer specifically for optimal performance of the mainboard.

#### Save as User Defaults

Save changes as the user's default profile.

#### Restore User Defaults

Restore the user's default profile.